## 1. Usuários

Os usuários estão todos cadastrados com a senha padrão 1234. Assim que puder, altere esta senha, principalmente para os usuários que tem acesso ao retaguarda. Para isto, vá em **Cadastro > Usuário** e cadastre uma nova senha lá. Não se esqueça de salvar.

## 2. Cadastro de Categorias

Vá em **Cadatro > Categoria de Produtos** e acerte as categorias de acordo com seu estabelecimento. O campo ordem serve para ordenar as categorias na tela Touch Screen. Imagens para as categorias devem ter o forma JPEG ou BMP e devem obrigatoriamente estar na pasta C:\ProPDV\Imagens\Categoria.

| Includ Cristen ProCad Franceion Function Relations Ajuda                                                                                                    | <u> </u>  | ProPDVCliente - Sistema Integrado de Controle 🛛 🚽 🗖 💌 |               |               |           |         |     |                    |                       |         |  |
|----------------------------------------------------------------------------------------------------|-----------|-------------------------------------------------------|---------------|---------------|-----------|---------|-----|--------------------|-----------------------|---------|--|
| Empresa       Image: Projecto:       Image: Projecto:       Image: P                                                                                                    | Principal | Cadastro ProCard Finance                              | eiro Funciona | al Relatórios | Ajuda     |         |     |                    |                       |         |  |
| Water       Value       Value <td< td=""><td>-</td><td>Empresa</td><td>L</td><td>. U 🔒</td><td>-</td><td>-</td><td>21</td><td></td><td>-</td><td></td></td<>                                                                                                    | -         | Empresa                                               | L             | . U 🔒         | -         | -       | 21  |                    | -                     |         |  |
| Clerrer<br>Clerrer<br>Status da Orden Serviço<br>Satus Nota Fiscal<br>Pedido<br>Cetegoria de Produtos<br>Produtos<br>Produtos<br>Produtos<br>Produtos<br>Produtos<br>Esteção (POV)<br>Composição<br>Nome:<br>Esteção (POV)<br>Composição<br>Nome:<br>Drdem:<br>Drdem:<br>Dr | <b>_</b>  | Projetos                                              |               | Nos 2         |           | Ξ.      | e   | 1111               | C                     |         |  |
| Status da Ordem Seniço       Gerenciar Categorias         Produtes       Nome:         Produtes       Imagem:         Dirdem:       Imagem:         Dirdem:       Imagem:         Excluir       Alterar         Inseriir       Inseriir         Nome:       Imagem:         Excluir       Alterar         Inseriir       Inseriir         Nome:       Imagem:         Excluir       Alterar         Inseriir       Inseriir         Nome:       Ordem:         Nome:       Ordem:         Excluir       Alterar         Inseriir       Inseriir         Nome:       Ordem:         Excluir       Alterar         Inseriir       Inseriir         Nome:       Ordem:         Excluir       Alterar         Inseriir       Inseriir         Inseriir       Inseriir         Inseriir       Inseriir         Inseriir       Inseriir         Inseriir       Inseriir         Inseriir       Inseriir         Inseriir       Inseriir         Inseriir       Inseriir         Inseriir       Ins                                                                                                    | Clientes  | Cidade                                                | Cont          | tas Produtos  | C.Receber | C.Pagar | NFe | Calculadora        | Sair                  |         |  |
| Status Note Facal       Gerenciar Categorias         Periods       Produtes         Nome:       Imagen:         Drodutes       Imagen:         Nome:       Imagen:         Drodutes       Imagen:         Drodutes       Imagen:         Drodutes       Imagen:         Drodutes       Imagen:         Droden:       Imagen:         Excluir       Alterar         Imagen:       Imagen:         Excluir       Alterar         Imagen:       Imagen:         Imagen:       Imagen:         Excluir       Alterar         Imagen:       Imagen:         Imagen:       Imagen:         Excluir       Alterar         Imagen:       Imagen:         Imagen:       Imagen:         Imagen:       Imagen:         Imagen:       Imagen:         Imagen:       Imagen:         Imagen:       Imagen:         Imagen:       Imagen:         Imagen:       Imagen:         Imagen:       Imagen:         Imagen:       Imagen:         Imagen:       Imagen:         Imagen:       Imagen:                                                                                                    |           | Status da Ordem Serviç                                |               |               |           |         |     |                    |                       |         |  |
| Periodo       Nome:       Imagen:         Pabricante de Produtos       Imagen:       Imagen:         Composição       Ordem:       Imagen:         Drdem:       Imagen:       Imagen:         Excluir       Alterar       Inserir         Nome.       Ordem.       Foto.         LANCHE       5 estina-m.jpg         BEBIDAS       6 Achocolatado jpg         ALMOÇO       10 massas.diversas.jpg         ALMOÇO       10 massas.diversas.jpg         REFRESCOS       1 suco-natural.jpg         SOBREMESAS       8 sobremesa.jpg         REFRESCOS       1 suco-natural.jpg         USO E CONSUMO       16 semimagem.jpg         USO E CONSUMO       16 semimagem.jpg         BARRAS       3 chocolate.jpg                                                                                                    |           | Status Nota Fiscal                                    |               |               |           |         |     | Ge                 | erenciar Categoi      | rias    |  |
| Categoria de Produtos       Nome:                                                                                                    |           | Período                                               |               |               |           |         |     |                    |                       |         |  |
| Produces       Nome.       Imagem:                                                                                                    |           | Categoria de Produtos                                 |               |               | Nome:     |         |     |                    |                       |         |  |
| Imagem:                                                                                                    |           | Produtos                                              |               |               | Nome.     |         |     |                    |                       |         |  |
| Exactor (PDV)       Composição       0       ✓       ✓         Exactor (PDV)       Composição       ✓       ✓       ✓         Exactor (PDV)       Composição       ✓       ✓       ✓         Mome.       Ordem.       Foto.       ✓       ✓       ✓         Nome.       Ordem.       Foto.       ✓       ✓       ✓         Nome.       Ordem.       Foto.       ✓       ✓       ✓         BEBIDAS       6       Achocolatado.ipg       ✓       ✓       ✓         ALMOÇO       10       massas.diversas.jpg       ✓       ✓       ✓         SOBREMESAS       8       sobremesa.jpg       ✓       ✓       ✓         NAMAS CONVENEÊNCIA LIDA - EPP       AÇAI E COMBINAÇÕES       11       crema-acai.bmp       ✓         USO E CONSUMO       16       sem-imagem.jpg       ✓       ✓       ✓         USO E CONSUMO 2       17       sem-imagem.jpg       ✓       ✓         USO E CONSUMO 2       17       sem-imagem.jpg       ✓       ✓         USO E CONSUMO 2       17       sem-imagem.jpg       ✓       ✓                                                                                                    |           | Nota Fiscal<br>Esbricante de Drodutor                 |               |               | Imagem:   |         |     |                    |                       |         |  |
| Composição       Cristini C       Linitado         Excluir <u>Alterar</u> Inserir         Nome.       Ordem.       Foto.         LANCHE       5       estina-m.jpg         BEBIDAS       6       Achocolatado.jpg         ALMOÇO       10       massas.diversas.jpg         ALMOÇO       10       massas.diversas.jpg         SOBREMESAS       8       sobremesa.jpg         REFRESCOS       1       suco-natural.jpg         AÇAL E COMBINAÇÕES       11       crema-acai.bmp         USO E CONSUMO       16       sem-imagem.jpg         USO E CONSUMO       17       sem-imagem.jpg         USO E CONSUMO       17       sem-imagem.jpg         BARRAS       3       chocolate.jpg                                                                                                    |           | Estação (PDV)                                         |               |               | Ordem:    | 0       | ŀ   | ★. マ               | Habilitado            |         |  |
| LMINAS CONVENIÊNCIA LTDA - EPP                                                                                                    |           | Composição                                            | •             |               | 010011.   | -       | b   |                    |                       |         |  |
| Excluir       Alterar       Inserir         Nome.       Ordem.       Foto.         LANCHE       5 esfiha-m.jpg         BEBIDAS       6 Achocolatado.jpg         ALMOÇO       10 massas.idversas.jpg         ALMOÇO       10 massas.idversas.jpg         SOBBREMESAS       8 sobremesa.jpg         SOBBREMESAS       1 suco-natural.jpg         AÇAI E COMBINAÇÕES       11 crema-acai.bmp         USO E CONSUMO       16 sem-imagem.jpg         USO E CONSUMO 2       17 sem-imagem.jpg         BARRAS       3 chocolate.jpg                                                                                                    |           |                                                       |               |               |           |         |     |                    |                       |         |  |
| Excluir       Alterar       Inserir         Nome.       Ordem.       Foto.         LANCHE       5 esfiha-m.jpg         BEBIDAS       6 Achocolatado.jpg         ALMOÇO       10 massas.diversas.jpg         ALMOÇO       10 massas.diversas.jpg         SOBBREMESAS       8 sobremesa.jpg         SOBBREMESAS       1 suco-natural.jpg         AÇAI E COMBINAÇÕES       11 crema-acai.bmp         USO E CONSUMO       16 sem-imagem.jpg         USO E CONSUMO 2       17 sem-imagem.jpg         BARRAS       3 chocolate.jpg                                                                                                    |           |                                                       |               |               |           |         |     |                    |                       |         |  |
| Nome.       Ordem.       Foto.         LANCHE       5       esfiha-m.jpg         BEBIDAS       6       Achocolatado.jpg         ALMOÇO       10       massas.diversas.jpg         ALMOÇO       10       massas.diversas.jpg         SOBREMESAS       8       sobremesa.jpg         SOBREMESAS       1       suco-natural.jpg         AÇAI E COMBINAÇÕES       11       crema-acai.bmp         USO E CONSUMO       16       sem-imagem.jpg         USO E CONSUMO 2       17       sem-imagem.jpg         BARRAS       3       chocolate.jpg                                                                                                    |           |                                                       |               |               |           |         | Ē   | xcluir             | <u>A</u> lterar       | Inserir |  |
| Nome.       Ordem.       Foto.         LANCHE       5       esfiha-m.jpg         BEBIDAS       6       Achocolatado.jpg         ALMOÇO       10       massas.diversas.jpg         ALMOÇO       10       massas.diversas.jpg         SOBREMESAS       8       sobremesa.jpg         SOBREMESAS       1       scor-natural.jpg         AÇAI E COMBINAÇÕES       11       crema-acai.bmp         USO E CONSUMO       16       sem-imagem.jpg         USO E CONSUMO 2       17       sem-imagem.jpg         BARRAS       3       chocolate.jpg                                                                                                    |           |                                                       |               |               |           |         |     |                    | ~                     |         |  |
| ► LANCHE          ▶ LANCHE       5 esfiha-m.jpg         BEBIDAS       6 Achocolatado.jpg         ■ ALMOÇO       10 massas.diversas.jpg         ■ ALMOÇO       10 massas.diversas.jpg         ■ ALMOÇO       10 massas.diversas.jpg         ■ SOBREMESAS       8 sobremesa.jpg         ■ SOBREMESAS       1 suco-natural.jpg         ■ AÇAI E COMBINAÇÕES       11 crema-acai.bmp         ■ USO E CONSUMO       16 sem-imagem.jpg         ■ USO E CONSUMO 2       17 semimagem.jpg         ■ BARRAS       3 chocolate.jpg                                                                                                    |           |                                                       |               | Nome.         |           |         |     | Ordem.             | Foto.                 |         |  |
| BEBIDAS       6 Achocolatado.jpg         ALMOÇO       10 massas.idversas.jpg         ALMOÇO       10 massas.idversas.jpg         BOBREMESAS       8 sobremesa.jpg         SOBREMESAS       1 suco-natural.jpg         AÇAI E COMBINAÇÕES       1 suco-natural.jpg         USO E CONSUMO       16 sem-imagem.jpg         USO E CONSUMO 2       17 sem-imagem.jpg         BARRAS       3 chocolate.jpg                                                                                                    |           |                                                       |               | LANCH         | IE        |         |     |                    | 5 esfiha-m.jpg        |         |  |
| LMINAS CONVENIÊNCIA LTDA - EPP ALMOÇO 10 massas.diversas.jpg 7 sem-imagem.jpg SOBBREMESAS 8 sobremesa.jpg ACAI E COMBINAÇÕES 11 crema-acai.bmp 4 sem-imagem.jpg USO E CONSUMO 14 sem-imagem.jpg USO E CONSUMO 16 sem-imagem.jpg USO E CONSUMO 2 17 sem-imagem.jpg BARRAS 3 chocolate.jpg                                                                                                    |           |                                                       |               | BEBID         | ΔS        |         |     |                    | 6 Achocolatado.jpg    |         |  |
| ALMOÇO       10 massas.diversas.jpg         File       7 sem-imagem.jpg         SOBREMESAS       8 sobremesa.jpg         REFRESCOS       1 suco-natural.jpg         AÇAI E COMBINAÇÕES       11 crema-acai.bmp         USO E CONSUMO       16 sem-imagem.jpg         USO E CONSUMO 2       17 sem-imagem.jpg         BARRAS       3 chocolate.jpg                                                                                                    |           |                                                       |               |               |           |         |     |                    | 2 sem-imagem.jpg      |         |  |
| L MINAS CONVENEÎNCIA LTDA - EPP  L MINAS CONVENEÎNCIA LTDA - EPP  AÇAI E COMBINAÇÕES  AÇAI E COMBINAÇÕES  AÇAI E COMBINAÇÕES  14 sem-imagem.jpg USO E CONSUMO 16 sem-imagem.jpg USO E CONSUMO 2 17 sem-imagem.jpg BARRAS  3 chocolate.jpg                                                                                                    |           |                                                       |               | ALMO          | Ç0        |         |     | 1                  | 0 massas.diversas.jpg | g       |  |
| SOBREMESAS 8 sobremesa.jpg<br>REFRESCOS 1 suco-natural.jpg<br>AÇAI E COMBINAÇÕES 11 crema-acai.bmp<br>14 sem-imagem.jpg<br>USO E CONSUMO 16 sem-imagem.jpg<br>USO E CONSUMO 2 17 sem-imagem.jpg<br>ARRAS 3 chocolate.jpg                                                                                                    |           |                                                       |               |               |           |         |     |                    | 7 sem-imagem.jpg      |         |  |
| LMINAS CONVENIÊNCIA LTDA - EPP     REFRESCUS     1 suco-natural.jpg       AÇAI E COMBINAÇÕES     11 crema-acai.bmp       12 sem-imagem.jpg       USO E CONSUMO     16 sem-imagem.jpg       USO E CONSUMO 2     17 sem-imagem.jpg       BARRAS     3 chocolate.jpg                                                                                                    |           |                                                       | SOBRE         | EMESAS        |           |         |     | 8 sobremesa.jpg    |                       |         |  |
| AÇAI E COMBINAÇÕES 11 crema-acai.bmp<br>14 sem-imagem.jpg<br>12 sem-imagem.jpg<br>USO E CONSUMO 16 sem-imagem.jpg<br>USO E CONSUMO 2 17 sem-imagem.jpg<br>BARRAS 3 chocolate.jpg<br><                                                                                                    | SUL MINAS | CONVENIÊNCIA LTDA - EPP                               | REFRE         | SCOS          |           |         |     | 1 suco-natural.jpg |                       |         |  |
| 14     sem-imagem.jpg       12     sem-imagem.jpg       USO E CONSUMO     16       USO E CONSUMO 2     17       BARRAS     3       chocolate.jpg                                                                                                    |           |                                                       |               | AÇAI E        | CUMBINAÇO | ES      |     | 1                  | 1 crema-acai.bmp      |         |  |
| USO E CONSUMO     16 sem-imagem.jpg       USO E CONSUMO 2     17 sem-imagem.jpg       BARRAS     3 chocolate.jpg                                                                                                    |           |                                                       |               |               |           |         |     | 1                  | 4 sem-imagem.jpg      |         |  |
| USD E CONSUMU 16 sem-imagem.jpg<br>USD E CONSUMO 2 17 sem-imagem.jpg<br>BARRAS 3 chocolate.jpg                                                                                                    |           |                                                       |               |               | CONCUMO   |         |     | 1                  | 2 sem-imagem.jpg      |         |  |
| BARRAS 3 chocolate.jpg                                                                                                    |           |                                                       |               | USUE          | CONSUMU   |         |     |                    | 6 sem-imagem.jpg      |         |  |
| SARHAS 3 chocolate.pg                                                                                                    |           |                                                       |               | DSUE          | CUNSUMU 2 |         |     |                    | 7 sem-imagem.jpg      |         |  |
| <                                                                                                    |           |                                                       |               | BARRA         | 45        |         |     |                    | 3 chocolate.pg        |         |  |
|                                                                                                    |           |                                                       |               | <             |           |         |     |                    |                       |         |  |
|                                                                                                    |           |                                                       |               |               |           |         |     |                    |                       |         |  |
|                                                                                                    |           |                                                       |               |               |           |         |     |                    |                       |         |  |
|                                                                                                    |           |                                                       |               |               |           |         |     |                    |                       |         |  |

## 3. Cadatro de Produtos

Vá em Cadatro > Produto. Temos um vídeo no YouTube com os detalhes deste cadastro, caso tenha dúvidas visite o mesmo https://www.youtube.com/watch?v=Bxwl2jyslEs

| ProPDVCliente - Sistema Integrado de Controle |                                               |                |                                                |                   |          |              |              |       |               | - • ×      |                |        |                  |   |     |
|-----------------------------------------------|-----------------------------------------------|----------------|------------------------------------------------|-------------------|----------|--------------|--------------|-------|---------------|------------|----------------|--------|------------------|---|-----|
| Principal Cada                                | stro ProCard Financeiro Fun                   | cional Relat   | tórios Ajuda                                   |                   |          |              |              |       |               |            |                |        |                  |   |     |
| 3                                             | Empresa<br>Usuário                            | <del>ا</del> م | Q                                              |                   | -        | 13           |              |       |               |            |                |        |                  |   |     |
| ۵                                             | Projetos                                      | E .            |                                                |                   |          | G,           |              | C     |               |            |                |        |                  |   |     |
| Clientes                                      | Cidade                                        | Contas P       | Produtos C                                     | C.Receber         | C.Pagar  | NFe          | Calculadora  | Sair  |               |            |                |        |                  |   |     |
|                                               | Status da Ordem Serviço<br>Status Nota Fiscal |                |                                                |                   |          |              |              |       |               |            |                |        |                  |   |     |
|                                               | Periodo                                       |                |                                                |                   |          |              |              |       |               |            |                |        |                  |   |     |
|                                               | Categoria de Produtos<br>Produtos             |                |                                                |                   |          |              |              |       |               |            |                |        |                  |   |     |
|                                               | Not<br>Fab                                    |                |                                                |                   |          |              |              | Gerei | nciamento     | de Produto | os             |        |                  |   | X   |
|                                               |                                               |                |                                                |                   |          |              |              |       |               |            |                |        |                  |   |     |
|                                               | Cor                                           |                |                                                |                   |          |              |              |       |               | _          |                |        |                  |   |     |
|                                               | Código Interno (F5):                          |                |                                                |                   |          |              |              |       |               | Г          |                |        |                  |   |     |
|                                               | Código Barras:                                |                |                                                |                   |          |              |              |       |               |            | 12345 6789     | 0 1    |                  |   |     |
|                                               |                                               |                | Descrição                                      | x*                |          |              |              |       |               |            |                |        | 5070             |   |     |
|                                               |                                               |                | Fabricante                                     | e:                |          |              |              | ~     | Categoria:    |            |                | ~      | FOTO             |   |     |
|                                               |                                               |                | Modelo(s)                                      |                   |          |              |              |       |               |            |                |        |                  |   |     |
|                                               |                                               |                | Unidade:                                       |                   | PT       |              |              | ~     | IMEL          |            |                |        | Alberta Cárlina  |   |     |
|                                               |                                               |                | Similares:                                     |                   |          |              |              |       | IMEI.         |            |                |        | Alterar Lodigo   |   |     |
|                                               |                                               |                | 011110100                                      |                   |          |              |              |       |               |            |                |        | vendido no r esc | , |     |
| SUL MINAS CONV                                | /EN                                           |                |                                                |                   |          |              |              |       |               |            |                |        |                  |   |     |
|                                               |                                               | 1              | Preço Com                                      | pra:              |          | R\$          | 0,00         | D     | ata Cadastro: |            |                | Série: |                  |   |     |
|                                               |                                               |                | Não Utiliza                                    | do:               |          | R\$          | 0,00         | Ú     | ltima Compra: |            |                | NCM:   | 0                |   |     |
|                                               |                                               | 1              | Preço Minimo: R\$ 0,00                         |                   | -<br>Ú   | Última Venda |              |       | CST:          | 000        |                |        |                  |   |     |
|                                               |                                               | 1              | Preço Veni                                     | o Venda: R\$ 0,00 |          | 0            |              |       |               | ST:        |                | _      |                  |   |     |
|                                               |                                               |                |                                                |                   |          |              |              | Р     | 800           | 01         | 00             | C200   | 2MI-             |   |     |
|                                               |                                               | E              | Estoque Mi                                     | ínimo:            | 0        |              | $\mathbb{Z}$ |       | 6.<br>1.      |            | 00             | 6300   |                  |   |     |
|                                               |                                               | E              | Estoque Máximo: 0                              |                   |          | 1.<br>       |              | 00    | IAT:          | A          |                |        |                  |   |     |
|                                               |                                               |                |                                                |                   |          | U            | omissao:     | U,    | .00           | IPPT:      | I              |        |                  |   |     |
|                                               |                                               | -              | <ul> <li>Ativo</li> </ul>                      | w                 |          |              |              | C     | omanda:       | TODOS      | ~              |        |                  |   |     |
|                                               |                                               | ľ              | <ul> <li>Produça</li> <li>Exibir na</li> </ul> | ao<br>a Tabela    | de Preco | \$           |              | E     | stoque:       |            |                |        |                  |   |     |
|                                               |                                               |                |                                                |                   | ,-       |              |              | Ē     |               | 0.00       |                |        |                  |   |     |
|                                               |                                               |                | Simple                                         |                   | Composh  |              |              |       |               | 0,00       |                |        |                  |   |     |
|                                               |                                               |                | ⊖ Kit                                          |                   | compose  |              |              |       |               | × Exc      | sluir 🛛 🕅 Salv | /ar    | 😳 Novo           |   |     |
|                                               |                                               |                |                                                |                   |          |              |              |       |               |            |                |        |                  |   |     |
|                                               |                                               |                |                                                |                   |          |              |              |       |               |            |                |        |                  |   |     |
|                                               | (Filmer and                                   |                |                                                |                   |          |              |              |       |               |            |                |        |                  |   |     |
|                                               | [] Importar XI                                | ИL             |                                                |                   |          |              |              |       |               |            |                |        |                  |   | Sar |
|                                               |                                               |                |                                                | _                 |          | _            |              |       |               |            |                |        |                  |   |     |

Para facilicar o cadastro de produtos, tente utilizar o botão copiar. Para isto, localize um produto que será usado como modelo (F5). Clique no botão Copiar. Agora altere os dados como código, precos e estoque e clique em salvar.

## 3. Cadatro dos Cartões ProCard

Se sua cantina vai utilizar os cartões pré-pagos (**ProCard**) é necessário realizar o cadastro dos mesmos e associá-lo a um aluno. Existem duas possibilidades para este cadastro:

 Através do terminal de Auto-Atendimento. Ao passar um cartão no terminal AA que não esteja cadastrado previamente no sistema, será exibida a tela para cadastro do cartão. Depois de cadastrado, basta ir a um caixa para realizar a recarga e poder começar a utilizar.

Através do Retaguarda. Para tal, vá em Procard > Cartão (Procard). Entre com os dados do aluno.
 Recomendamos deixar o saldo atual como zero. O saldo somente deve ser alterado através de vendas ou recarga, para que se mantenho o histórico no sistema.

|           |            | Pr                                      | - • ×               |                                                       |                 |      |                                                                                                 |   |
|-----------|------------|-----------------------------------------|---------------------|-------------------------------------------------------|-----------------|------|-------------------------------------------------------------------------------------------------|---|
| Principal | Cadastro   | ProCard Financeiro Funcional Relatórios | Ajuda               |                                                       |                 |      |                                                                                                 |   |
|           |            | Cartão (ProCard)                        |                     |                                                       |                 |      |                                                                                                 |   |
| 2         | 6          | Classe (ProCard)                        |                     |                                                       | (1)             |      |                                                                                                 |   |
|           |            | Recarga                                 | <u> </u>            |                                                       |                 |      |                                                                                                 |   |
| Clientes  | Ordern S   | Extorno Recarga                         | C.Receber C.Pagar   | NFe Calculadora                                       | Sar             |      |                                                                                                 |   |
|           |            | Encerrar Uso                            |                     |                                                       | Coronciar Car   | tõos |                                                                                                 | × |
|           |            | Consumo e Recargas                      | -                   |                                                       | Gerencial Car   | lues |                                                                                                 | 0 |
|           |            | Consumo e Recarga Movimento             | Cadastrar/Atualiz   | ar Cartões                                            |                 |      |                                                                                                 |   |
|           |            |                                         | and an and a second | Número Cartão:<br>Aluno/Usuário/Po<br>Classe/Room/Gru | tador:          |      | Data/Hora Cadastro:<br>27/01/2017 11:24:34<br>Último Acesso:<br>27/01/2017 11:24:34<br>Acessos: |   |
|           |            |                                         |                     | Status                                                |                 | •    | Saldo Atual:                                                                                    |   |
|           |            |                                         |                     | CARTÃO LIBERAD                                        | 0               | ~    | R\$ 0,00                                                                                        |   |
|           |            |                                         |                     | Senha:                                                | Confirm. Senha: |      | Cartão Administivo                                                                              |   |
|           |            |                                         |                     | EMail:                                                |                 |      |                                                                                                 |   |
|           |            |                                         |                     |                                                       |                 |      |                                                                                                 |   |
| SUL MINA  | S CONVENIE | NCIA LTDA - EPP                         |                     |                                                       |                 |      |                                                                                                 |   |
|           |            |                                         |                     |                                                       |                 | Exc  | duir 😥 Alterar 😡 Induir                                                                         |   |
|           |            |                                         | Listar 🖓 N          | ονο                                                   |                 |      | i Sair                                                                                          | Ĵ |